# How to contact Ariba Customer Support?

## Step 1: Go to supplier.ariba.com

Click the Help button (?) on the upper right-hand corner of the login page

| SAP Ariba Network 🗸                         |   |                             | 0                                                                                                    |
|---------------------------------------------|---|-----------------------------|----------------------------------------------------------------------------------------------------|
|                                             |   |                             | Help                                                                                                    |
| SAP Ariba 📈                                 |   |                             |                                                                                                    |
|                                             |   |                             |                                                                                                    |
| Supplier Login                              |   | SAP Ariba Liv<br>Highlights | e Supplier Digital Summit                                                                                                    |
| User Name                                   | ] |                             | Missed attending the Supplier Digital Summit?<br>Watch breakout sessions, interviews with<br>experts, and enhance your business on Ariba |
| Password                                    |   | Jacob Contraction           | Network with new features.                                                                                                    |
| Login                                       |   | Learn More                  |                                                                                                    |
| Having trouble logging in?                  |   |                             |                                                                                                    |
| New to Ariba?<br>Register Now or Learn More |   |                             |                                                                                                    |
| ls your company registered?<br>Search       |   |                             |                                                                                                    |

#### Step 2: Click on "Support" option under the Help Center

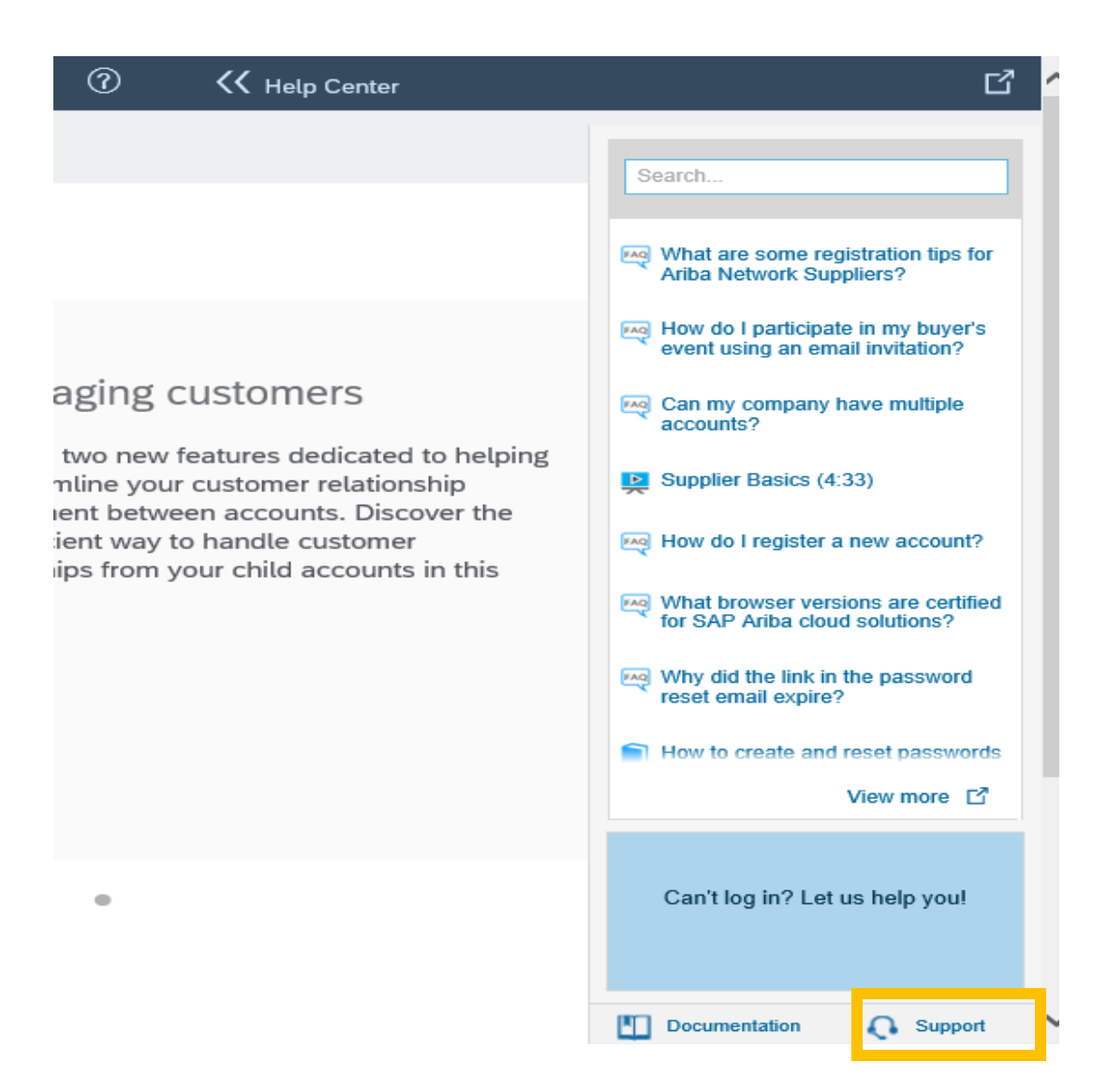

Step 3: Wait for Support Center window to pop up

Type the keyword relevant for the support you require Click on the Update button which will prompt further options to contact support Choose your communication preference as "Get help by phone"

| Ariba Exchange User Community                                                                  |  |  |  |  |
|------------------------------------------------------------------------------------------------|--|--|--|--|
| Search Q                                                                                       |  |  |  |  |
| Support Center                                                                                 |  |  |  |  |
| I need help with downgrade Update                                                              |  |  |  |  |
| There are no matching documents. Try different, fewer, or more general keywords.               |  |  |  |  |
| Can't find what you are looking for? Let us help you.<br>Choose your communication preference: |  |  |  |  |
| Get help by phone Estimated wait in minutes: 2                                                 |  |  |  |  |
| Attend a live webinar                                                                          |  |  |  |  |
|                                                                                                |  |  |  |  |

### Step 4: Fill out the required fields in the pop-up form

Make sure your phone number and email address are correct

Tick the box to agree with Ariba Privacy Statement

**Click on Submit** 

| Problem Description | on                                                                                                    | Whe              |  |
|---------------------|----------------------------------------------------------------------------------------------------|------------------|--|
| Short Description:  | * downgrade                                                                                                    | docu             |  |
| Details:            | * downgrade request                                                                                                    | ाल्ल् <u>How</u> |  |
|                     |                                                                                                    | Mariba           |  |
| Contact Informatio  | n                                                                                                    | Upst             |  |
| First Name:         | * Name                                                                                                    | Cont             |  |
| Last Name:          | * Last Name                                                                                                    | <u>Data</u>      |  |
| Company:            | * Supplier                                                                                                    | "Prol            |  |
| Email:              | * test@supplier.com                                                                                                    | "jdbc            |  |
| Requested Language: | English Select a different language from the Home tab.                                                                                |                  |  |
| Phone:              | * <b>EX</b> +44 ▼ 07786 359854 ✓ Extension:                                                                                           | * Powere         |  |
| Ariba Network ID:   | Confirm Phone Number: * 07786 359854  Country: United    Kingdom  * ☑ My phone number is correct.    □ Do not record this phone call. |                  |  |
| * Required Fields   | Submit Cancel                                                                                                    |                  |  |

Once submitted, confirmation message will appear

SAP Ariba Phone Support Thank you. Your request has been submitted to SAP Ariba Customer Support.

When your phone rings, please answer it. You may hear ringing while we connect you with a customer representative. Estimated wait in minutes: 2

#### Step 5: Go to your mailbox to find the email confirmation

Find the Service Request Number on the subject of the email in following format;

[SR#002028376500000964352020]

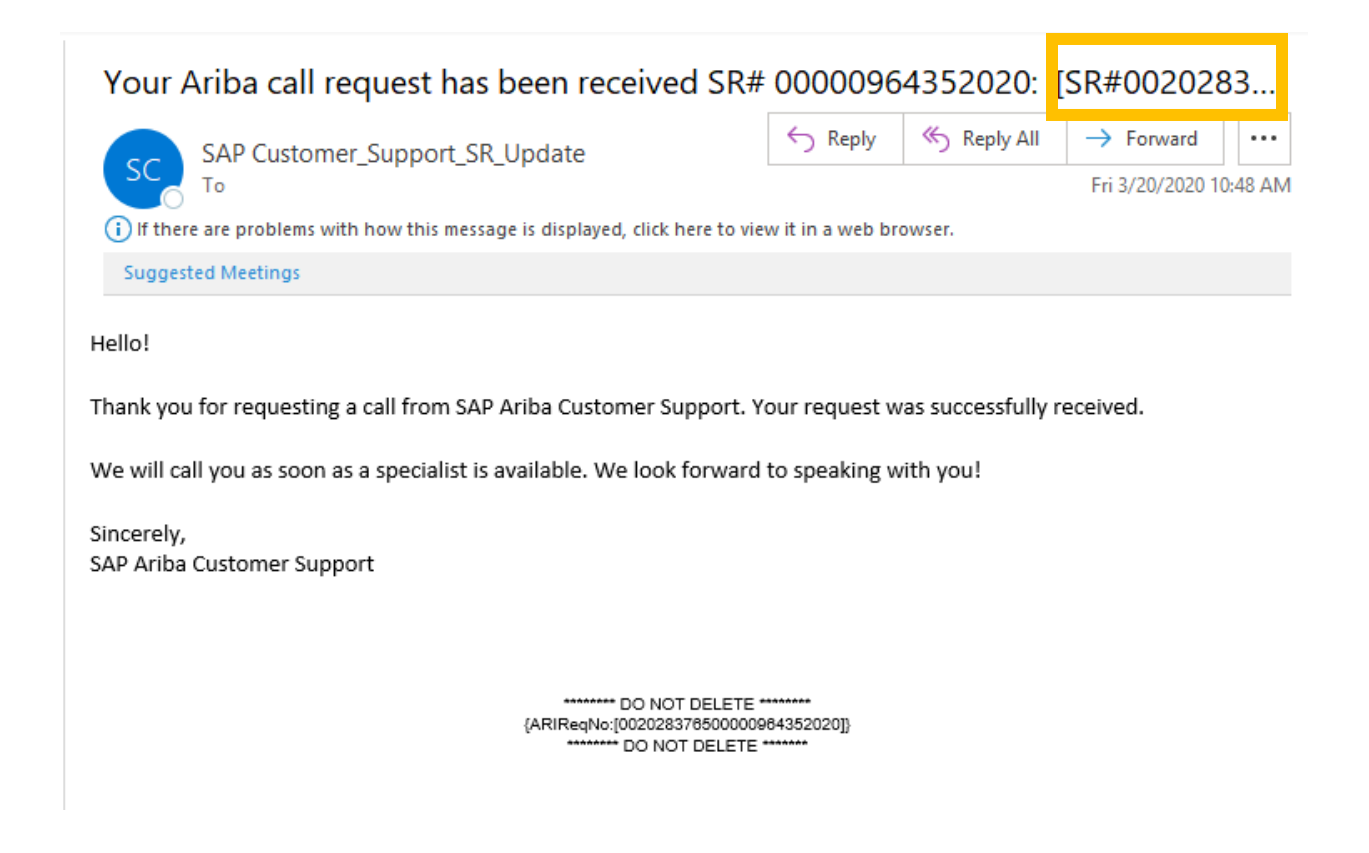